manuale d'installazione ed uso • installation and use manual • installations- und bedienungsanleitung manuel d'installation et d'utilisation • manual de instalación y uso

VISION DUAL

VSD 1100-1500-2200-3000 VSD 2200-3000 ER

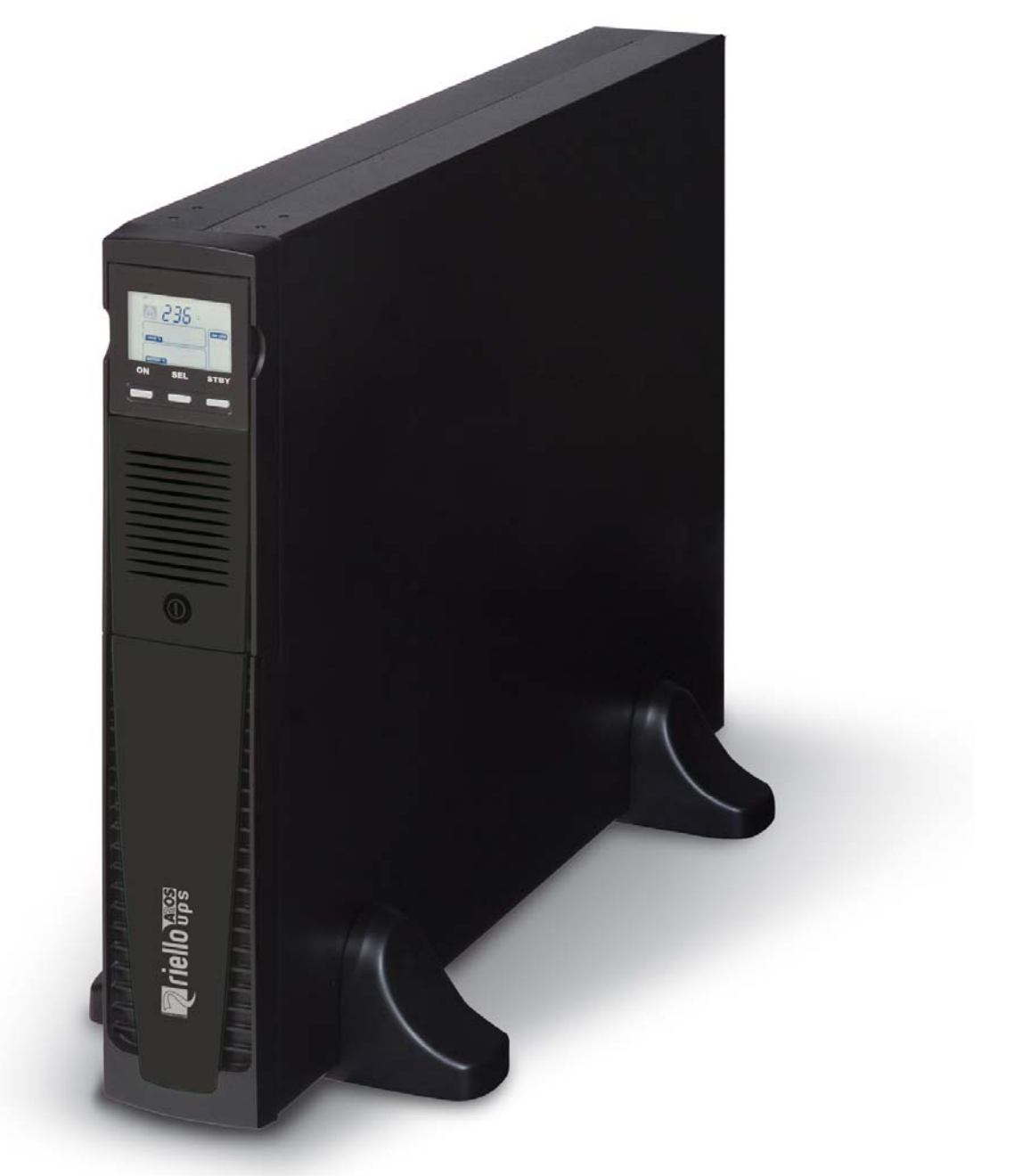

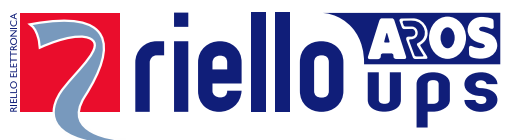

## INTRODUCCIÓN

¡Felicitaciones por haber comprado un UPS Visual Dual y bienvenidos a Riello UPS! Para aprovechar del soporte ofrecido por Riello UPS, visitad la página web www.riello-ups.com

La empresa se especializa en el desarrollo y producción de grupos estáticos de continuidad (UPS). Los UPS de esta serie son productos de alta calidad, diseñados atentamente y construidos con la finalidad de garantizar las mejores prestaciones.

Este aparato puede ser instalado por cualquier persona, previa <u>ATENTA Y ESTRICTA LECTURA DEL PRESENTE</u> <u>MANUAL Y DEL MANUAL DE SEGURIDAD.</u>

El UPS y la Caja de baterías generan en su interior tensiones eléctricas PELIGROSAS. Todas las operaciones de mantenimiento tienen que ser realizadas EXCLUSIVAMENTE por personal cualificado.

Este manual contiene las instrucciones detalladas para el uso y la instalación del UPS y de la Caja de Baterías. Para informaciones sobre el uso y para obtener el máximo de las prestaciones de vuestro aparato, le rogamos conservar el CD que contiene el presente manual y leerlo atentamente antes de poner en funcionamiento el aparato.

## TUTELA DEL AMBIENTE

En el desarrollo de sus productos la empresa dedica amplios recursos al análisis de los aspectos ambientales. Todos nuestros productos persiguen los objetivos definidos en la política del sistema de gestión ambiental desarrollada por la empresa de acuerdo con la normativa vigente.

En este producto no se utilizan materiales peligrosos como CFC, HCFC o amianto.

En la evaluación de los embalajes la selección del material ha sido realizada privilegiando materiales reciclables. Para la eliminación correcta, se ruega separar e identificar la tipología de material que constituye el embalaje siguiendo la tabla de abajo. Eliminar cada material según las normativas vigentes en el país de uso del producto.

| DESCRIPCIÓN         | MATERIAL    |
|---------------------|-------------|
| Саја                | Cartón      |
| Angular embalaje    | Estratocell |
| Bolsa de protección | Polietileno |
| Bolsa accesorios    | Polietileno |

## ELIMINACIÓN DEL PRODUCTO

El UPS y el compartimiento de las pilas contienen en su interior tarjetas electrónicas y pilas que deben considerarse como un DESECHO TÓXICO y PELIGROSO. Al final de la vida del producto, tratarlo según las legislaciones locales vigentes.

La eliminación correcta contribuye a respetar el ambiente y la salud de las personas.

Está prohibida la reproducción de cualquier parte del presente manual, incluso parcial, excepto por autorización de la empresa fabricante.
 Con el fin de mejorar, el fabricante se reserva la facultad de modificar el producto descrito en cualquier momento y sin previo aviso.

# ÍNDICE

| PRESENTACIÓN                                         | 5  |
|------------------------------------------------------|----|
| VISTAS UPS                                           | 6  |
| VISTA FRONTAL                                        | 6  |
| VISTA TRASERA                                        | 7  |
| VISTA PANEL PANTALLA                                 | 8  |
| CAJA DE BATERÍAS (ACCESORIO NO ENTREGADO CON EL UPS) | 9  |
| VISTA TRASERA                                        | 9  |
| INSTALACIÓN                                          | 10 |
| Control Preliminar del contenido                     | 10 |
| AMBIENTE DE INSTALACIÓN                              | 11 |
| Instalación de la Caja de Baterías                   | 11 |
| CONFIGURACIÓN DE LA CAPACIDAD NOMINAL DE BATERÍA     | 11 |
| Versión tower (torre)                                | 12 |
| VERSIÓN TOWER CON CAJA DE BATERÍAS                   | 13 |
| VERSIÓN RACK                                         | 14 |
| UTILIZACIÓN                                          | 15 |
| CONEXIONES Y PRIMER ENCENDIDO                        | 15 |
| Encendido desde la red                               | 15 |
| Encendido desde la batería                           | 15 |
| Apagado del UPS                                      | 15 |
| INDICACIONES PANEL PANTALLA                          | 16 |
| INDICADORES DE ESTADO DEL UPS                        | 16 |
| AREA VISUALIZACIÓN MEDIDAS                           | 17 |
| Configuración de la modalidad de funcionamiento      | 18 |
| CONFIGURACIONES POSIBLES                             | 18 |
| Funcionalidades adicionales                          | 18 |
| Software                                             | 20 |
| Software de monitoreo y control                      | 20 |
| Software de configuración                            | 20 |
| Configuración UPS                                    | 21 |
| PUERTAS DE COMUNICACIÓN                              | 22 |
| CONECTOR RS232                                       | 22 |
| COMMUNICATION SLOT                                   | 22 |

| SUSTITUCIÓN DEL PACK DE BATERÍAS | 23 |
|----------------------------------|----|
| RESOLUCIÓN PROBLEMAS             | 25 |
| CÓDIGOS DE ALARMA                | 27 |
| Falla                            | 27 |
| Locк                             |    |
| DATOS TÉCNICOS                   | 29 |

# PRESENTACIÓN

La serie VISION DUAL, para la conectividad y la comunicación evolucionada, es la solución ideal para aquellos usuarios más exigentes, que requieren una elevada protección y una extremada versatilidad del sistema de alimentación. VISION DUAL es la mejor protección para periféricas de red, servidores convencionales y sistemas backup.

La serie **VISIÓN DUAL** es una gama de UPS con tecnología Line Interactive y tensión de salida sinusoidal. Tal tecnología permite obtener un ALTO rendimiento y por lo tanto un reducido consumo de energía. Además garantiza un elevado nivel de protección contra las perturbaciones presentes en red.

Tal familia ha sido estudiada con un ojo dirigido a la versatilidad, permitiendo la instalación sea en posición torre que en posición rack. A continuación véase el producto somo se presenta en los 2 tipos de posiciones:

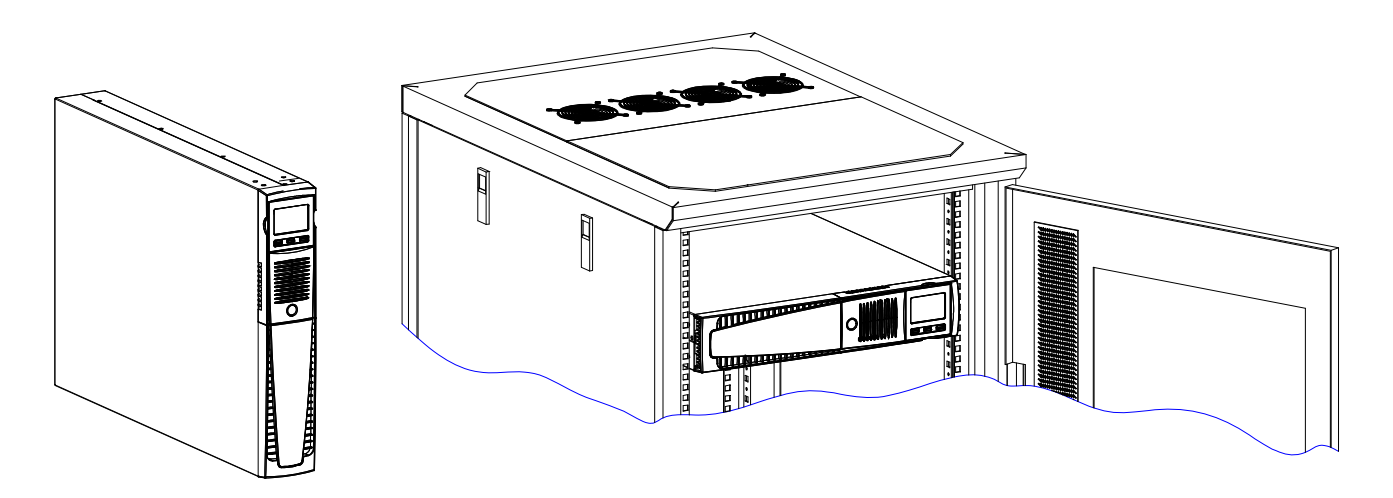

Además UPS está dotado de un pack de baterías que permite una fácil sustitución de estas en caliente (hot swap) con total seguridad gracias a su sistema de conexión protegido.

Es posible integrar el UPS con uno o varias unidades de expansión de autonomía denominada CAJA DE BATERÍAS (accesorio opcional) con las mismas dimensiones y línea estética del UPS.

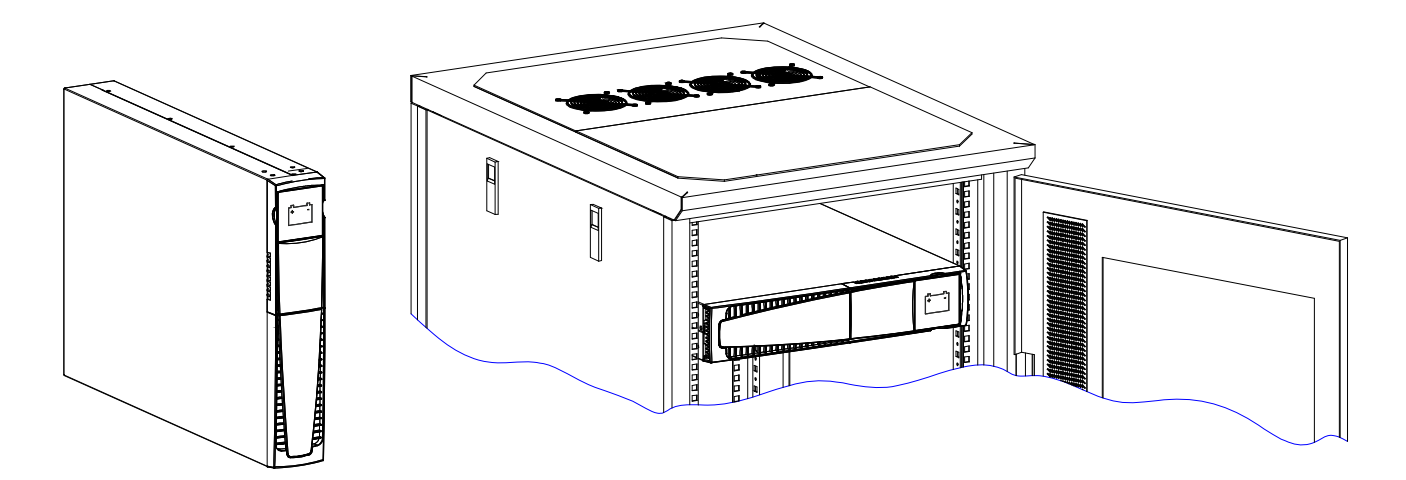

Los UPS de la **versión ER** dotados de cargador de baterías potenciado son la solución a las aplicaciones de Business Continuity que requieren largos tiempos de funcionamiento de batería. Para estas versiones las baterías están alojadas en compartimientos separados que son diseñados para contener baterías de grandes dimensiones y elevada capacidad.

# VISTAS UPS

### VISTA FRONTAL

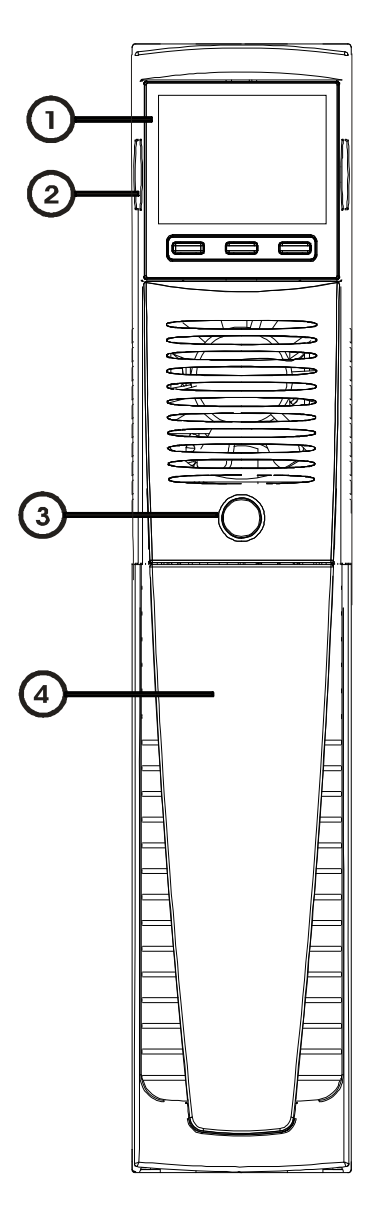

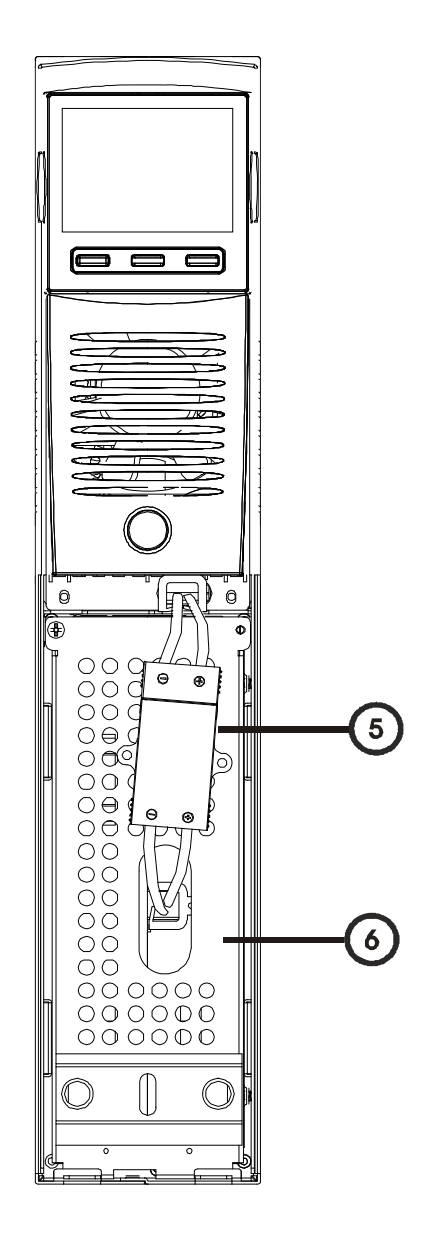

Máscara pantalla extraíble/ giratoria

Orificios de desenganche

Interruptor ON/OFF

2

3

- 4 Panel frontral extraíble
  - Conector del pack de baterías
- 6 Panel de retención del pack de baterías

5

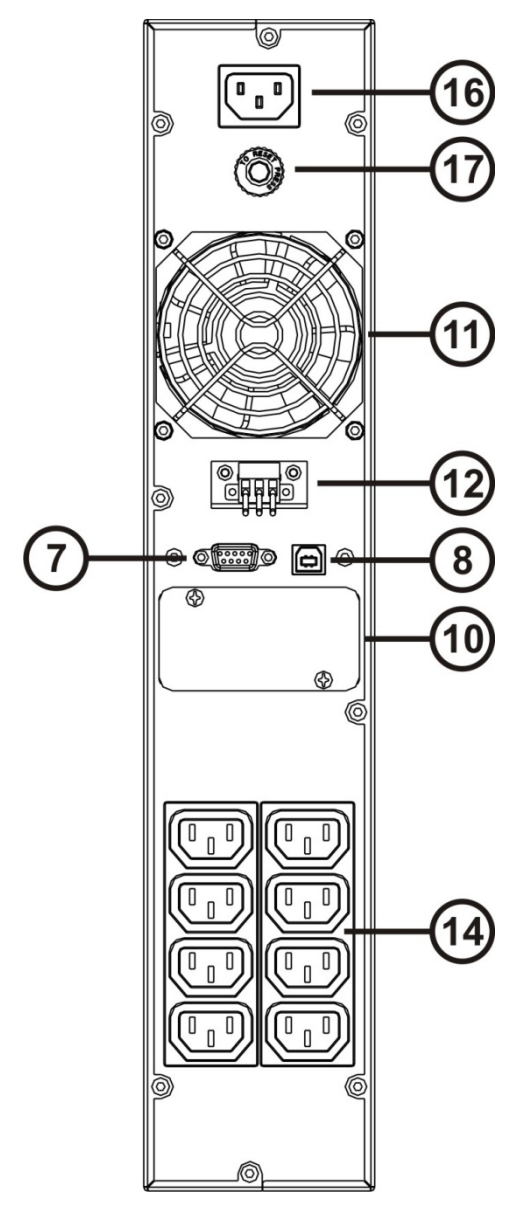

Modelo 1100VA / 1500VA

(7)

8

0

10

(1)

(12)

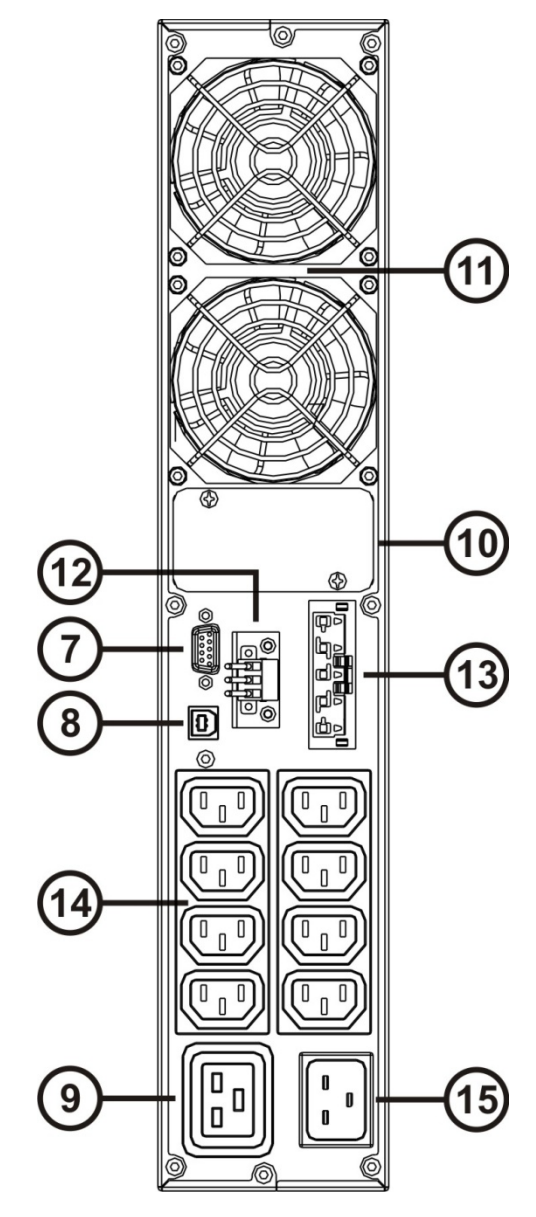

Modelo 2200VA / 3000VA

Puerta de comunicación RS232 (13) Conector expansión batería Puerta de comunicación USB Toma de Salida IEC 10A 14 Toma de salida IEC 16A Clavija de entrada IEC 16A 15 Slot para tarjetas de comunicación Clavija de entrada IEC 10A 16 Disyuntor Ventiladores de refrigeración (17) Caja de bornes del control remoto

## VISTA PANEL PANTALLA

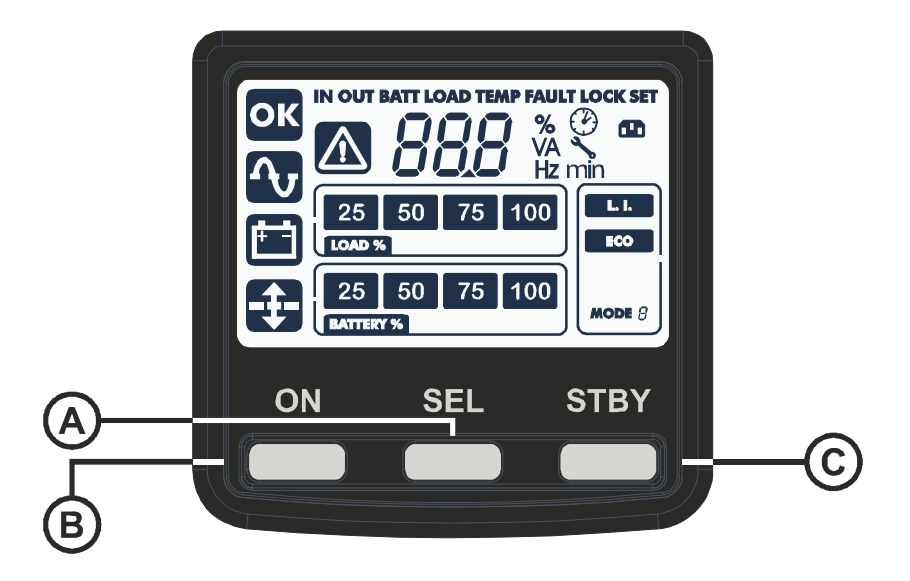

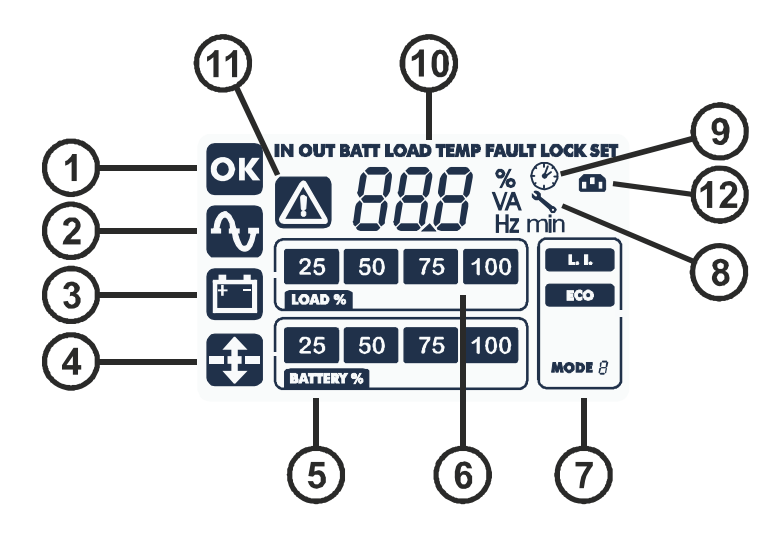

- (A) Botón "SEL"(B) Botón "ON"
- C Botón "STAND-BY"
- Funcionamiento regular
- 2 Funcionamiento de red
- (3) Funcionamiento desde batería
- (4) Carga alimentada por AVR
- 5 Indicador autonomía batería

- (6) Indicador nivel de carga
  (7) Área de configuración
  (8) Pedido de mantenimiento
  (9) Timer
  (10) Area visualización medidas
  (11) Stand-by / alarmas
- (12) EnergyShare

## CAJA DE BATERÍAS (ACCESORIO NO ENTREGADO CON EL UPS)

LA CAJA DE BATERÍAS es un accesorio dedicado a esta gama de UPS (mismas dimensiones y línea estética). LA CAJA DE BATERÍAS contiene en su interior baterías que permiten aumentar el tiempo de funcionamiento de los grupos de continuidad en presencia de apagones prolongados. El número de baterías contenidas puede variar según el tipo de UPS al cual está destinado la CAJA DE BATERÍAS. Por lo tanto, se debe prestar la máxima atención a que la tensión de batería de la CAJA DE BATERÍAS sea la misma admitida por el UPS.

Se pueden conectar otras CAJAS DE BATERÍAS para constituir una cadena adecuada para obtener cualquier tiempo de autonomía en ausencia de red.

En caso de que UPS esté conectado a una caja de baterías, se realiza un derating de la potencia máxima activada de PF 0,9 a PF 0,8.

### VISTA TRASERA

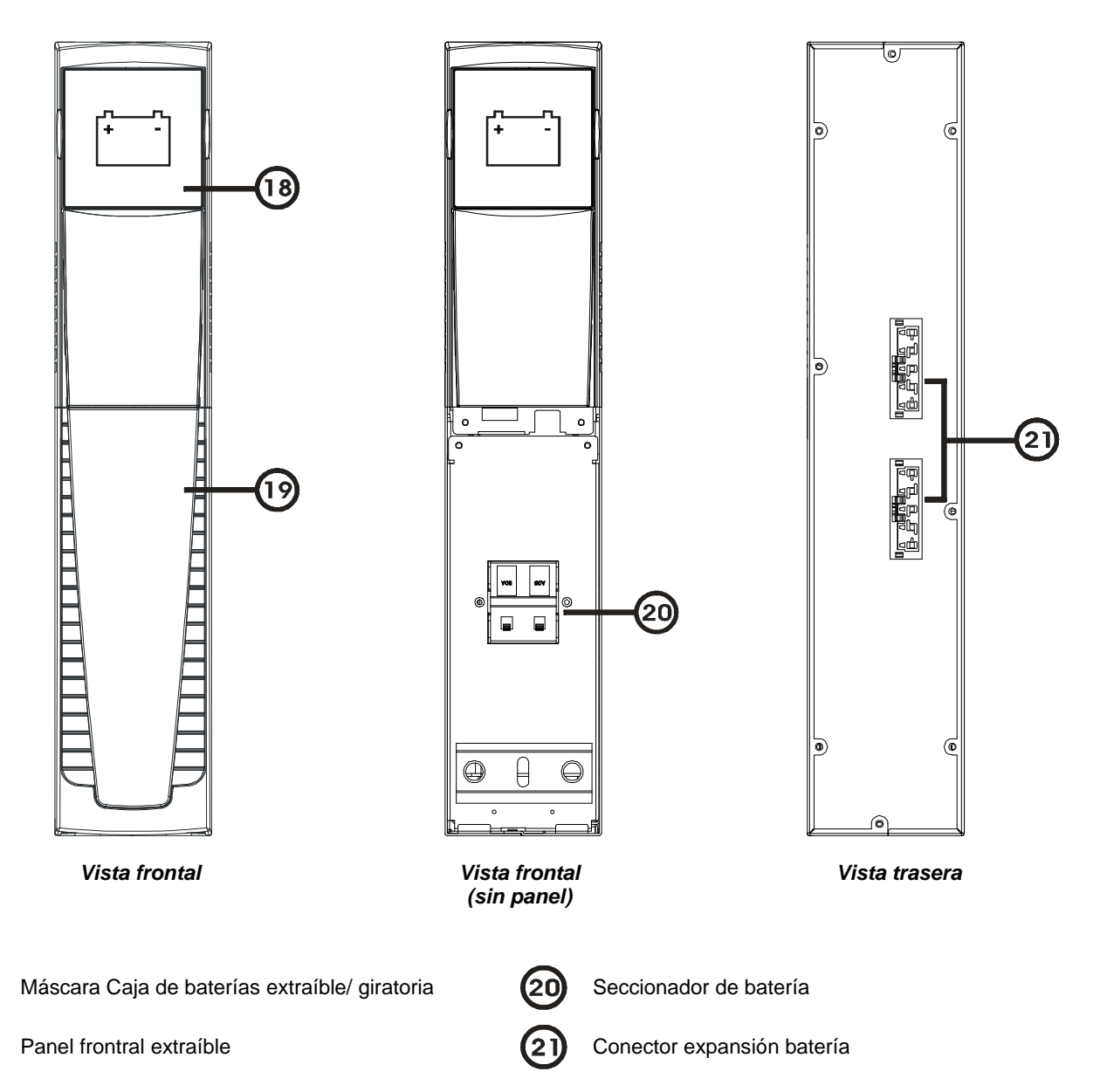

# INSTALACIÓN

## **C**ONTROL PRELIMINAR DEL CONTENIDO

Después de la apertura del embalaje, primero verificar el contenido. El embalaje deberá contener:

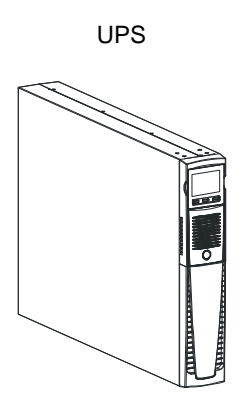

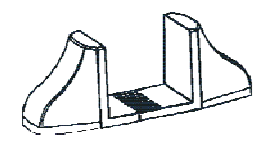

Pies de sujeción

Cable de alimentación Shuko - IEC 10A(IEC 16A sólo para los modelos 2200/3000VA)

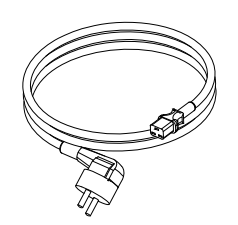

Cable USB

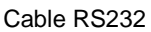

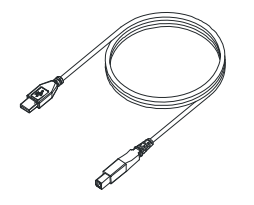

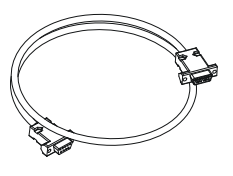

Manillas para la instalación rack

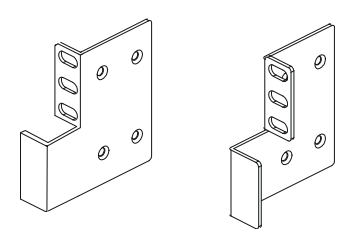

Clavija de expansión baterías(sólo versiones ER)

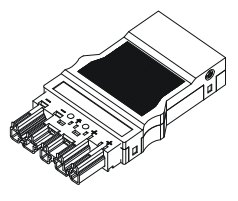

2 cables de conexión IEC 10A

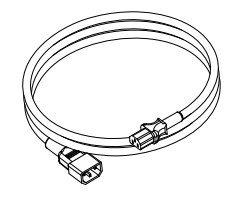

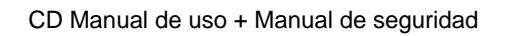

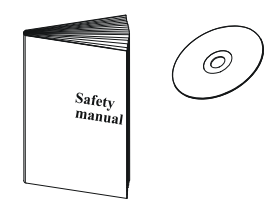

Tornillos para las manillas

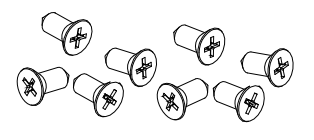

Clavija móvil IEC 16A (Sólo para los modelos 2200/3000VA)

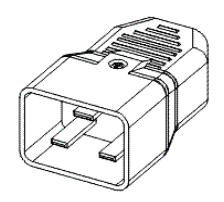

## AMBIENTE DE INSTALACIÓN

El UPS y la Caja de Baterías deben instalarse en ambientes ventilados, limpios y reparados de la intemperie. La humedad relativa ambiente no debe superar los valores máximos indicados en la tabla de Datos técnicos. La temperatura ambiente, con UPS en funcionamiento, debe permanecer entre 0 y 40°C evitando el posicionamiento en lugares expuestos a la luz directa del sol o al aire caliente.

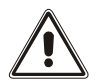

La temperatura aconsejada de funcionamiento del UPS y de las baterías está comprendida entre 20 y 25°C.Si, en efecto, la vida operativa de las baterías es en promedio de 5 años con una temperatura de funcionamiento de 20°C, llevando la temperatura operativa a 30°C la vida se demedia.

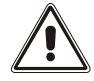

Este producto es de categoría C2 UPS. En un entorno residencial este producto puede Causar interferencias de radio, en cuyo caso el usuario podría necesitar tomar medidas adicionales.

# INSTALACIÓN DE LA CAJA DE BATERÍAS

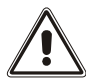

<u>ATENCIÓN</u>: COMPROBAR SOBR LA PLACA DE DATOS DE QUE LA TENSIÓN DE LA CAJA DE BATERÍAS SEA LA MISMA QUE LA ADMITIDA POR UPS.

Es posible conectar varias Cajas de baterías para obtener cualquier autonomía en ausencia de red. Conectar eventuales Cajas de baterías en cascada como se indica en la figura de abajo: En caso de que UPS esté conectado a una caja de baterías, se realiza un derating de la potencia máxima activada de PF 0.9 a PF 0.8.

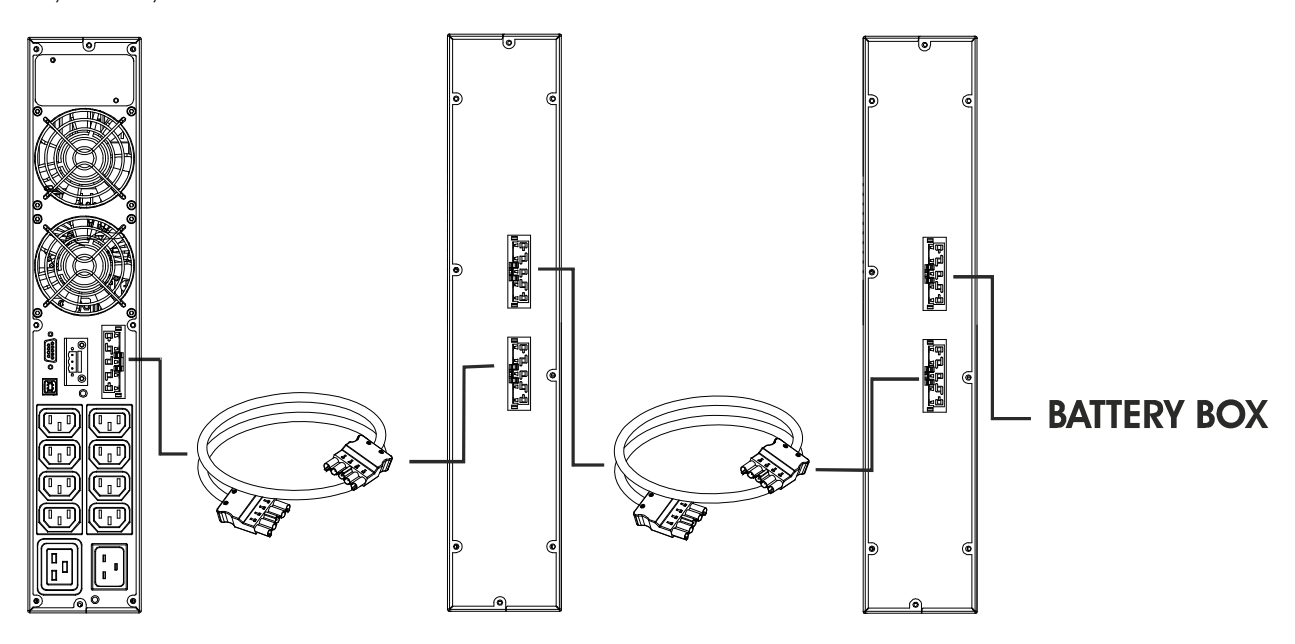

### CONFIGURACIÓN DE LA CAPACIDAD NOMINAL DE BATERÍA

Antes de instalar uno o más Cajas de Baterías es necesario configurar el UPS para actualizar el valor de capacidad nominal (Ah total baterías internas al UPS + baterías externas) utilizando el software de configuración dedicado **UPSTools** contenido en el CD-ROM entregado con el UPS.

La instalación de la caja de baterías tiene que realizarse con el UPS apagado y desconectado de la red.

#### ATENCIÓN:

Los cables de conexión no pueden ser prolongados por el usuario.

Sólo después de haber ejecutado las conexiones entre UPS y las distintas Cajas de Baterías, conectar los fusibles y cerrar los seccionadores de batería de las Cajas de Baterías (SWBATT).

No se pueden conectar más de un UPS a una Caja de Baterías o a varias Cajas de Baterías conectadas en cascada.

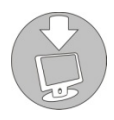

Para verificar la disponibilidad de una nueva versión del software más actualizada, consultar la página web **www.riello-ups.com**.

## VERSIÓN TOWER (TORRE)

En este capítulo se describen las operaciones para preparar el UPS y la caja de baterías para su uso en versión tower.

#### ATENCIÓN:

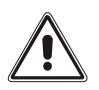

para su seguridad y de su producto, es necesario seguir detalladamente la información que se indica a continuación.

ANTES DE REALIZAR LA SIGUIENTE SECUENCIA DE OPERACIONES, ASEGURARSE DE QUE EL UPS ESTÉ COMPLETAMENTE APAGADO Y NO ESTÉ CONECTADO NI A LA RED ELÉCTRICA NI A NINGUNA OTRA CARGA

Una vez extraído del embalaje, el UPS se encuentra ya preparado para ser instalado en configuración tower. Para completar tal configuración basta con montar los dos pies de apoyo.

 Cada pie se compone de dos partes que sujetan una con otra por encastre. Para montar un pie partiendo de dos partes separadas actuar tal y como se indica en la figura.

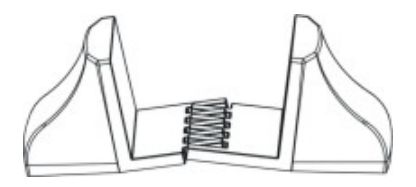

• Ensamblar dos pies y fijar el UPS sobre estos, tal y como se muestra en la figura inferior.

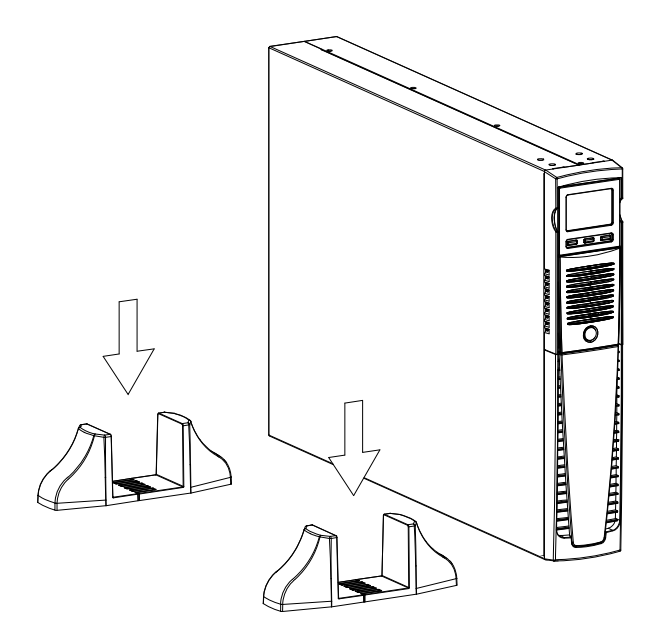

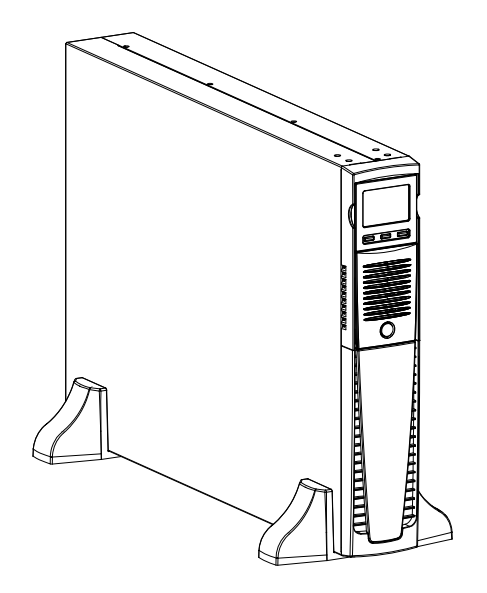

## VERSIÓN TOWER CON CAJA DE BATERÍAS

ANTES DE REALIZAR LA SIGUIENTE SECUENCIA DE OPERACIONES, ASEGURARSE DE QUE:

- EL UPS ESTÁ COMPLETAMENTE APAGADO Y SIN CONEXIÓN A LA RED ELÉCTRICA Y A CUALQUIER CARGA
- LA CAJA DE BATERÍAS ESTÁ DESCONECTADA DEL UPS, DE OTRAS CAJAS DE BATERÍAS Y CON EL SECCIONADOR DE BATERÍA ABIERTO
- En la versión con caja de baterías cada pie se compone de tres partes: dos soportes y una prolongación. Ensamblar dos pies tal y como se indica en la figura inferior.

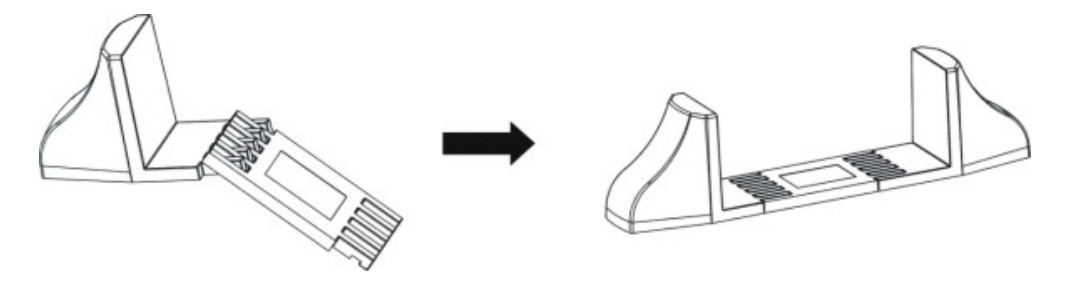

Ensartar el UPS y la caja de baterías en los 2 soportes

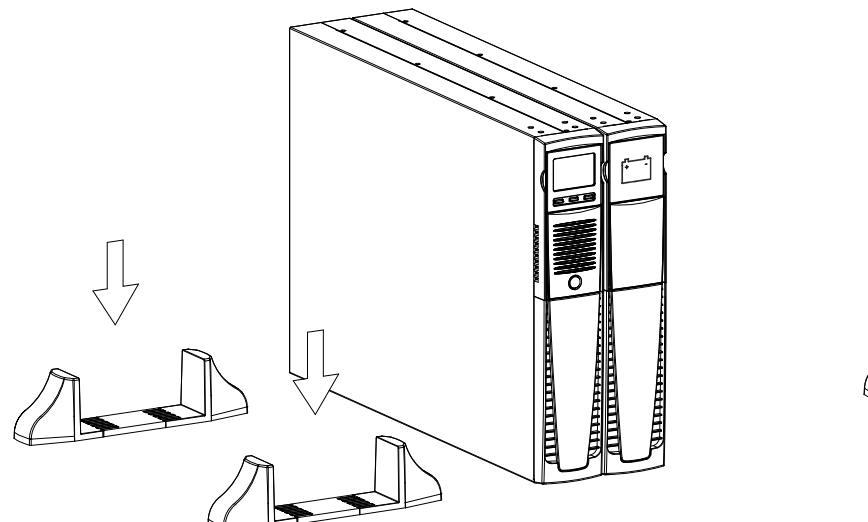

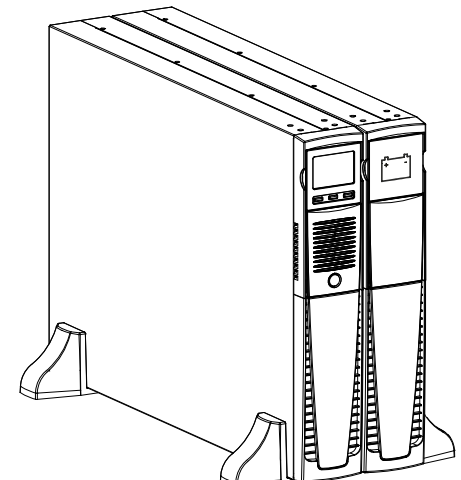

Para otro tipo de cajas de baterías seguir la secuencia de operaciones que se muestra en la parte superior.

## VERSIÓN RACK

A continuación se describe la secuencia de operaciones que se debe seguir para transformar el UPS o la caja de baterías en versión rack.

#### ANTES DE REALIZAR LA SIGUIENTE SECUENCIA DE OPERACIONES, ASEGURARSE DE QUE:

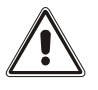

- EL UPS ESTÁ COMPLETAMENTE APAGADO Y SIN CONEXIÓN A LA RED ELÉCTRICA Y A CUALQUIER CARGA
- LA CAJA DE BATERÍAS ESTÁ DESCONECTADA DEL UPS, DE OTRAS CAJAS DE BATERÍAS Y CON EL SECCIONADOR DE BATERÍA ABIERTO
- 1 Tomar por los lados la máscara y retirarla delicadamente de su lugar lo necesario como para poderla girar. ATENCIÓN: Es necesario retirar la máscara cuidadosamente. <u>NO INTENTE SEPARAR DE NINGUNA FORMA LA MÁSCARA DEL</u> <u>UPS.</u>
- 2 Girar la máscara 90º en sentido contrario a las agujas del reloj y colocarla delicadamente en su correspondiente lugar.

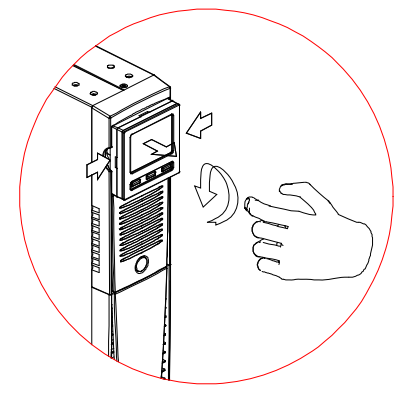

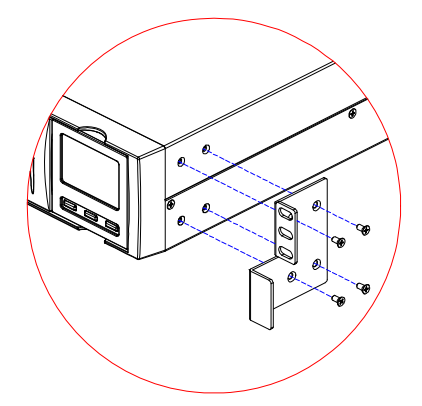

3 - A este punto, con el UPS o la Caja de baterías en posición horizontal, fijar las manillas con sus correspondientes tornillos, tal y como se muestra en la figura de al lado.

**NOTAS:** En la instalación modo rack debido al peso elevado es obligatorio utilizar bridas de sujección (guía con soporte en forma de L). Siempre por el mismo motivo se recomienda instalar el UPS y la Caja de baterías en la parte baja del armario rack.

### **C**ONEXIONES Y PRIMER ENCENDIDO

- Verificar que en la instalación por delante del UPS haya una protección contra sobretensión y cortocircuitos. El valor aconsejado de protección es de 10A (para las versiones 1100VA y 1500VA) y 16A (para las versiones 2200VA, 3000VA y las versiones ER) con curva de intervención B o C.
- 2) Proporcionar alimentación al UPS mediante el correspondiente cable de entrada.
- 3) Presionar el interruptor ON/OFF situado en el panel frontal.
- 4) Después de algunos instantes el UPS se activa, se enciende la pantalla, se emite un bip y parpadea el icono

El UPS se encuentra en estado de stand-by: esto significa que se encuentra en condición de mínimo consumo. El microcontrolador está alimentado y desarrolla la tarea de supervisión y autodiagnóstico; las baterías están en carga; todo está predispuesto para activar el UPS. Si está en un estado de stand-by también en el funcionamiento por batería siempre que esté activado el temporizador.

- 5) Conectar los aparatos a alimentar a las tomas situadas en la parte posterior del UPS utilizando el cable en dotación o un cable de longitud máx. 10 metros. ATENCIÓN: en las tomas IEC 10A no conectar aparatos que absorban más de 10A. Para aparatos que superen dicha absorción utilizar exclusivamente la toma IEC 16A (disponible en las versiones 2200/3000VA).
- 6) Verificar en la pantalla la modalidad de funcionamiento configurada y eventualmente ver el apartado "Configuración modalidad de funcionamiento" para configurar la modalidad deseada. Para configuraciones avanzadas, ejecutar la configuración del UPS mediante el correspondiente Software UPSTools que puede descargarse a través de la página web www.riello-ups.com.

### **ENCENDIDO DESDE LA RED**

- 1) Presionar durante un segundo el botón "ON". Después de haber lo presionado, todos los iconos de la pantalla se encienden por 1 segundo y el UPS emite un bip.
- 2) Encender el aparato conectado al UPS.

Solamente para el primer encendido: transcurridos unos 30 segundos, verificar el funcionamiento correcto del UPS:

- 1) Simular un apagón quitando la alimentacion al UPS.
- 2) La carga debe continuar a ser alimentada, se debe encender el icono 🔲 en la pantalla y se debe escuchar un bip cada 4 segundos.
- 3) Restableciendo la alimentación el UPS debe volver a funcionar desde red.

#### **ENCENDIDO DESDE LA BATERÍA**

- 1) Presionar el interruptor ON/OFF situado en el panel frontal.
- 2) Mantener presionado durante cinco segundos el botón "ON". Todos los iconos de la pantalla se encienden durante 1 segundo.
- 3) Encender los aparatos conectados al UPS.

### APAGADO DEL UPS

Para apagar el UPS mantener presionada la tecla "STBY" durante 2 segundos. El UPS vuelve a la condición de standby y el icono inicia a parpadear:

- 1) Si está presente la red, para apagar completamente el UPS se debe presionar el interruptor ON/OFF.
- 2) En funcionamiento de batería con timer, no configurado, el UPS se apaga completamente de modo automático después de 30 segundos. Si, en cambio, está configurado el timer, para apagar el UPS mantener presionada la tecla "STBY" durante 5 segundos. Para su apagado total presionar el interruptor ON/OFF.

## **INDICACIONES PANEL PANTALLA**

En este capítulo se describirán de modo detallado todas las informaciones que pueden visualizarse en la pantalla LCD.

### INDICADORES DE ESTADO DEL UPS

| ICONO                     | ESTADO         | DESCRIPCIÓN                                                                                                    |
|---------------------------|----------------|----------------------------------------------------------------------------------------------------|
|                           | Fija           | Indica la presencia de una anomalía.                                                                                                    |
|                           | Intermitente   | El UPS está en estado de stand-by.                                                                                                    |
| OK                        | Fija           | Indica un funcionamiento regular                                                                                                    |
| ÖK                        | Intermitente   | EL UPS está en modalidad "Sustitución de la baterías"                                                                                                    |
|                           | Fija           | EL UPS está funcionando desde la red                                                                                                    |
|                           | Fija           | EL UPS está funcionando desde la batería. Cuando se encuentra en este estado el UPS emite una señal acústica (bip) a intervalos regulares de 4 segundos.                                                  |
|                           | Intermitente   | Prealarma de fin de descarga. Indica que la autonomía de las baterías está terminando. En esta condición el UPS emite un bip a intervalos regulares de 1 segundo.                                         |
| - <b>‡</b> -              | Fija           | Está activada la función AVR                                                                                                    |
| 25 50 75 100<br>BATTERY % | Dinámica       | Indica el porcentaje estimado de carga de las b aterías                                                                                                    |
| 25 50 75 100<br>LOAD %    | Dinámica       | Indica el porcentaje de carga aplicada al UPS respecto al valor nominal.                                                                                                    |
| ×                         | Intermitente   | Se requiere una intervención de mantenimiento, contactar al centro de asistencia.                                                                                                    |
|                           | Fija           | Indica que el timer está activado (encendido o apagado programado). El timer se puede activar/desactivar mediante el software en dotación.                                                                |
|                           | Intermitente   | Falta 1 minuto para el reencendido del UPS o 3 minutos a su apagado.                                                                                                    |
|                           | Apagada *      | Las tomas EnergyShare no están configuradas. (Siempre activadas).                                                                                                    |
|                           | Fija *         | A través del Software Ups Tools se ha configurado un evento asociado<br>a las tomas EnergyShare (p.e Margen de pre alarmas de fin de<br>descarga) pero las tomas en este momento se encuentran activadas. |
|                           | Intermitente * | El evento asociado se ha detectado, las tomas EnergyShare han sido desconectadas.                                                                                                    |

\* Para mayor información sobre la configuración de las tomas EnergyShare, consultar el apartado "Funciones adicionales"

### AREA VISUALIZACIÓN MEDIDAS

En la pantalla pueden visualizarse en secuencia las medidas más importantes relativas al UPS.

Al encenderse el UPS, la pantalla visualiza el valor de la tensión de red.

Para pasar a una visualización diferente presionar el botón "SEL" repetidamente hasta que aparezca la medida deseada.

En el caso de que se verifique una anomalía / alarma (FALLA) o un bloqueo (LOCK), se visualizará automáticamente en la pantalla el tipo y el código de alarma correspondiente.

A continuación se incluyen algunos ejemplos:

| EJEMPLO GRÁFICO <sup>(1)</sup> | DESCRIPCIÓN                                                                      |  | EJEMPLO GRÁFICO <sup>(1)</sup> | DESCRIPCIÓN                                                                        |
|--------------------------------|----------------------------------------------------------------------------------|--|--------------------------------|------------------------------------------------------------------------------------|
|                                |                                                                                  |  | BATT                           |                                                                                    |
| 227 v                          | Tensión de red                                                                   |  | 80 *                           | Porcentaje de carga de<br>las baterías                                             |
|                                |                                                                                  |  |                                |                                                                                    |
| <b>499</b> <sub>Hz</sub>       | Frecuencia de red                                                                |  | B2 v                           | Tensión total de las<br>baterías                                                   |
|                                |                                                                                  |  |                                |                                                                                    |
| очт <u>230</u> v               | Tensión de salida UPS                                                            |  | LOAD %                         | Porcentaje de la carga<br>aplicada                                                 |
|                                |                                                                                  |  |                                |                                                                                    |
| 500 Hz                         | Frecuencia de la tensión<br>de salida                                            |  |                                | Corriente absorbida por<br>la carga                                                |
|                                |                                                                                  |  |                                |                                                                                    |
| BATT 15 min                    | Autonomía residual de las<br>baterías                                            |  | TEMP<br>555°                   | Temperatura del sistema<br>de enfriamiento de la<br>electrónica interna del<br>UPS |
|                                |                                                                                  |  |                                |                                                                                    |
| FOP                            | Anomalía / Alarmas <sup>(2)</sup> : se<br>visualiza el<br>correspondiente código |  | L52 LOCK                       | Bloqueo <sup>(2)</sup> : se visualiza<br>el correspondiente<br>código              |

- <sup>(1)</sup> Los valores citados en las imágenes de la tabla son meramente indicativos.
- (2) Los códigos de FAULT / LOCK pueden visualizarse sólo si al momento están activos (presencia de una anomalía / alarma o de un bloqueo).

### CONFIGURACIÓN DE LA MODALIDAD DE FUNCIONAMIENTO

El área de la pantalla en la figura visualiza la modalidad de funcionamiento activa y permite la elección de otras modalidades seleccionables directamente desde el panel de la pantalla.

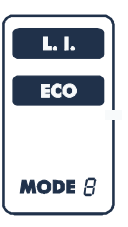

#### CÓMO HACERLO FUNCIONAR:

- Para acceder al área de configuración mantener presionado el botón "SEL" durante 3 segundos.
- Se ilumina el icono de la modalidad actualmente configurada.
- Para modificar la modalidad presionar el botón "ON".
- Para confirmar la modalidad mantener presionado el botón "SEL" durante 3 segundos.

#### **CONFIGURACIONES POSIBLES**

El UPS ha sido diseñado para ser configurado en diferentes modalidades de funcionamiento:

- L.I. es la modalidad de funcionamiento normal
- ECO es la modalidad con menor consumo del UPS, es decir, la máxima eficiencia
- MODE a través de UPSTools es posible configurar diferentes características del UPS.

### **FUNCIONALIDADES ADICIONALES**

ATENCIÓN:

#### MODALIDAD "SUSTITUCIÓN DE LAS BATERÍAS"

La funcionalidad "Sustitución de las baterías" permite mantener el UPS en funcionamiento desde la red. En esta condición la carga es alimentada directamente desde la red de ingreso, por lo que cualquier perturbación presente sobre la red se repercute directamente sobre la carga.

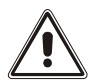

#### ANTES DE EFECTUAR LA SIGUIENTE SECUENCIA DE OPERACIONES ASEGURARSE QUE EL UPS NO SE ENCUENTRE EN FUNCIONAMIENTO DESDE LA BATERÍA

#### Atención con el UPS encendido ya que en caso de black-out de la red la carga no será alimentada.

En el caso que la red de ingreso supere las tolerancias previstas el UPS va en standby cortando la alimentación a la carga.

Para forzar el UPS en modalidad "Sustitución de las baterías" pulsar a la vez las tecla ON y SEL durante al menos 4 seg.

En la pantalla se visualiza el código "C02".

Para volver a la modalidad de funcionamiento normal pulsar nuevamente las teclas ON y SEL durante al menos 4 seg.

#### TOMA AUXILIAR PROGRAMABLE (EnergyShare)

Las tomas de EnergyShare son tomas de salida que permiten la desonexión automática de la carga a estas aplicado en determinadas condiciones de funcionamiento. Los eventos que determinan el corte automático de las tomas de EnergyShare, pueden ser seleccionado por el usuario a través del software de configuración UPSTools. Por ejemplo es posible seleccionar el crte después de un cierto tiempo de funcionamiento de la batería, o al alcanzar el margen de pre alarmas de fin de descarga de las baterías, o al verificarse un evento de sobrecarga.

Por defecto las tomas EnergyShare no están configuradas y por lo tanto funcionan como las otras tomas de salida.

A la funcionalidda EnergyShare se le asocia un icono sobre la pantalla cuyo significado se explica en el apartado "Indicaciones del panel de la pantalla"

La presencia y el número de tale stomas dependen del tipo de UPS y se reconocen por un color diferente respecto a las otras tomas.

#### CAJA DE BORNES DEL CONTROL REMOTO

La caja de bornes de control remoto permite implementer las funcionalidades REPO (Remote Emergency Power Off) y de dirigir desde una determinada distancia el encendido y el apagado del UPS.

UPS es entregado de fábrica con los bornes de R.E.P.O con cortocircuito. Para realizar la instalación retirar el cortocircuito y conectarse al contacto normalmente cerrado del dispositivo de apagado En caso de emergencia, actuando sobre el dispositivo de apagado se abre el mando de R.E.P.O y el UPS se lleva al estado de stand-by cortando la alimentación por completo a la carga.

Atención: antes de volver a encender el UPS restablecer el dispositivo de apagado.

Los circuitos de la caja de bornes de mando a distancia es autoalimentada con circuitos de tipo SELV. No se requiere una tensión externa de alimentación. Cuando se cierra un contacto circula una corriente máxima de 15mA. Todas las conexiones con la caja de bornes de control remoto se realizan a través de un cable que garantiza una conexión con doble aislamiento.

Lógica de las conexiones:

• PIN 1-2 REPO

La funcionalidad se activa abriendo el contacto.

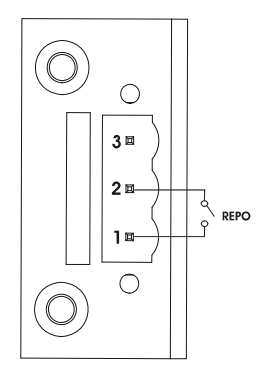

• PIN 2-3 REMOTE ON, REMOTE ON/OFF

La funcionalidad se activa cerrando el contacto.

Configurado por defecto como REMOTE ON, configurable también como REMOTE ON/OFF a través de software UPStools

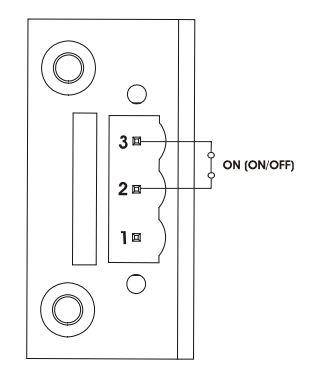

### SOFTWARE

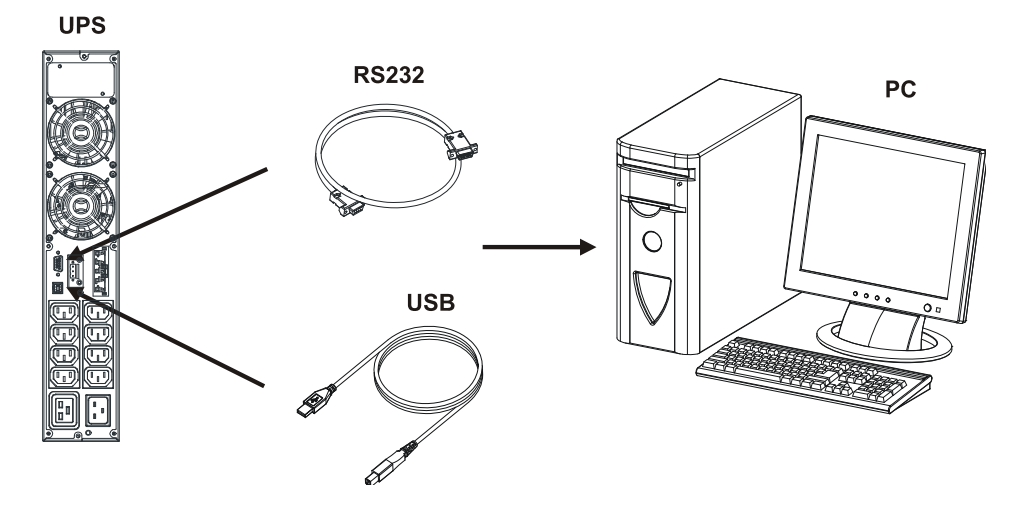

### SOFTWARE DE MONITOREO Y CONTROL

El software **PowerShield3** garantiza una gestión eficaz e intuitiva del UPS, visualizando todas las informaciones más importantes como tensión de ingreso, carga aplicada, capacidad de las baterías.

Además, puede ejecutar de modo automático operaciones de shutdown, envío de e-mail, sms y mensajes de red al verificarse particulares eventos seleccionados por el usuario.

#### **OPERACIONES PARA LA INSTALACIÓN**

- 1) Conectar una puerta de comunicación al UPS a una puerta de comunicación del PC mediante el cable suministrado en dotación.
- 2) Descargar el software desde la página web **www.riello-ups.com**, seleccionando el sistema operativo que se desea.
- 3) Seguir las instrucciones del programa de instalación.
- 4) Para obtener información más detallada sobre la instalación y uso, consultar el manual del software que puede descargarse desde nuestra página web **www.riello-ups.com**.

#### SOFTWARE DE CONFIGURACIÓN

El software **UPSTools** permite la configuración y una completa visualización del estado del UPS por medio de la puerta USB o RS232.

Para una lista de las configuraciones posibles a disposición del usuario, remitirse al apartado Configuración UPS.

#### **OPERACIONES PARA LA INSTALACIÓN**

- 1) Conectar una puerta de comunicación al UPS a una puerta de comunicación del PC mediante el cable suministrado en dotación.
- 2) Seguir las instrucciones para la instalación indicadas en el manual del software presente en la carpeta UPSTools que puede descargarse desde la página web www.riello-ups.com.

#### ATENCIÓN:

El uso de la puerta de comunicación RS232 excluye la posibilidad de comunicar con la puerta USB y viceversa.

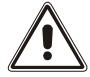

Se aconseja usar un cable de longitud inferior a los 3 metros para la comunicación con el UPS.

Para obtener ulteriores puertas de comunicación con funcionalidades diferentes e independientes de la puerta RS232 y USB estándar del UPS, están disponibles varios accesorios a introducir en la ranura para tarjetas de comunicación.

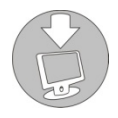

Para verificar la disponibilidad de nuevas versiones software más actualizadas y para mayores informaciones con respecto a los accesorios disponibles, consultar la página **web www.riello-ups.com**.

# **CONFIGURACIÓN UPS**

La siguiente tabla ilustra todas las posibles configuraciones a disposición del usuario para adaptar del mejor modo el UPS a sus necesidades. Se pueden realizar dichas operaciones mediante el software UPStools.

| FUNCIÓN                                          | DESCRIPCIÓN                                                                                                    | PREDEFINIDO                          | CONFIGURACIONES POSIBLES                                                                                                    |
|--------------------------------------------------|----------------------------------------------------------------------------------------------------|--------------------------------------|----------------------------------------------------------------------------------------------------|
| Frecuencia de<br>salida                          | Selección de la frecuencia<br>nominal de salida                                                                     | Auto                                 | <ul> <li>50 Hz</li> <li>60 Hz</li> <li>Ayuda: aprendizaje automático de la frecuencia de entrada</li> </ul>                                                                                                    |
| Tensión de salida.                               | Selección de la tensión nominal de salida                                                                           | 230V                                 | 220 ÷ 240 en paso de 1V                                                                                                    |
| Modalidad de<br>funcionamiento                   | Selección de una de las posibles modalidades de funcionamiento                                                      | L.I.                                 | <ul> <li>L.I.</li> <li>ECO</li> <li>OTHER (MODE)</li> </ul>                                                                                                    |
| Apagado por<br>carga mínima                      | Apagado automático del<br>UPS en funcionamiento<br>desde la batería, si la carga<br>es inferior al 5%               | Deshabilitado                        | <ul><li>Habilitado</li><li>Deshabilitado</li></ul>                                                                                                    |
| Limitación de la<br>autonomía                    | Tiempo máximo de<br>funcionamiento desde<br>batería                                                                 | Deshabilitado                        | <ul> <li>Deshabilitado (descarga completa baterías)</li> <li>(1 ÷ 65000) seg. en paso de 1 seg.</li> </ul>                                                                                                    |
| Previo aviso fin<br>de descarga                  | Tiempo remanente de<br>autonomía estimada para el<br>previo aviso de fin de<br>descarga                             | 3 min.                               | (1 ÷ 255) min. en paso de 1 min.                                                                                                    |
| Test batería                                     | Intervalo de tiempo para la<br>prueba automática de las<br>baterías                                                 | 40 horas                             | <ul> <li>Deshabilitado</li> <li>(1 ÷ 1000) h en paso de 1 hora</li> </ul>                                                                                                    |
| Umbral de alarma<br>para carga<br>máxima         | Selecciona el límite usuario<br>de sobrecarga                                                                       | Deshabilitado                        | <ul> <li>Deshabilitado</li> <li>(0 ÷ 103) % en paso de 1 1%</li> </ul>                                                                                                    |
| EnergyShare                                      | Selecciona el modo de<br>funcionamiento de la toma<br>auxiliar                                                      | Siempre<br>conectada                 | <ul> <li>Siempre conectada</li> <li>Corte después de n segundos de funcionamiento de la batería</li> <li>Corte después de n segundos de la señal de pre alarmas fin de descarga</li> <li> (ver manual UPSTools)</li> </ul> |
| Tolerancia de la<br>frecuencia de<br>entrada     | Selecciona el rango<br>admitido para la frecuencia<br>de entrada para el pasaje<br>en funcionamiento con<br>batería | ± 5%                                 | (±3 ÷ ±10) % en paso de 1%                                                                                                    |
| Retraso de<br>encendido                          | Tiempo de espera para el<br>reencendido automático<br>después del retorno de la<br>red                              | 5 seg.                               | <ul> <li>Deshabilitado</li> <li>(1 ÷ 255) seg. en paso de 1 seg.</li> </ul>                                                                                                    |
| Función<br>encendido /<br>apagado desde<br>lejos | Selecciona la funcionalidad<br>asociada a la caja de<br>bornes del control remoto.                                  | PIN 1-2 REPO<br>Pin 2-3 Remote<br>ON | <ul> <li>PIN 1-2 REPO</li> <li>PIN 2-3 REMOTE ON, REMOTE ON/OFF</li> </ul>                                                                                                    |

## PUERTAS DE COMUNICACIÓN

En la parte posterior del UPS (ver Vistas UPS) están presentes las siguientes puertas de comunicación:

- Conector RS232
- Conector USB
- Slot de expansión para tarjetas de comunicación adicionales

### **CONECTOR RS232**

|                                                                         | CONECTOR RS232                                                     |                                                                                               |  |
|-------------------------------------------------------------------------|--------------------------------------------------------------------|-----------------------------------------------------------------------------------------------|--|
| $ \begin{array}{c}                                     $                |                                                                    |                                                                                               |  |
| PIN #                                                                   | SEÑAL                                                              | NOTAS                                                                                         |  |
| 1                                                                       | Salida programable *:<br>[predefinido: UPS en bloqueo]             |                                                                                               |  |
| 2                                                                       | TXD                                                                | (*) Contacto optoaislado máx. +30Vdc / 35mA.                                                  |  |
| 3                                                                       | RXD                                                                | Dichos contactos pueden asociarse a otros eventos por                                         |  |
| 5                                                                       | GND                                                                | medio del respectivo software.                                                                |  |
| 6                                                                       | Alimentación DC (Imax = 20mA)                                      |                                                                                               |  |
| 8 Salida programable *:<br>[predefinido: prealarma de fin de descarga]. |                                                                    | Para mayores informaciones relativas a la interfaz con el UPS remitirse al respectivo manual. |  |
| 9                                                                       | Salida programable *:<br>[predefinido: funcionamiento con batería] |                                                                                               |  |

### **COMMUNICATION SLOT**

El UPS dispone de un slot de expansión para tarjetas de comunicación opcionales (ver figura de aquí al lado) que permiten al aparato de dialogar utilizando los principales estándares de comunicación. Algunos ejemplos:

- Segunda puerta RS232 y USB
- Duplicador de serial
- Tarjeta de red Ethernet con protocolos TCP/IP, HTTP y SNMP
- Ficha convertidor de protocolo JBUS / MODBUS
- Ficha convertidor de protocolo PROFIBUS
- Tarjeta con contactos aislados de relé

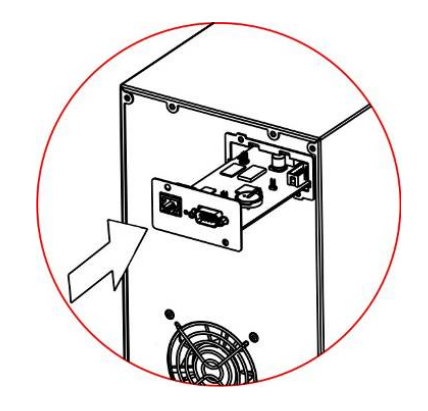

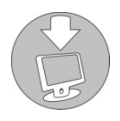

Para verificar la disponibilidad de ulteriores accesorios, consultar la página web www.riello-ups.com.

### SUSTITUCIÓN DEL PACK DE BATERÍAS

UPS está dotado de un pack de baterías que permite una fácil sustitución de estas en caliente (**hot swap**) con total seguridad gracias a su sistema de conexión protegido.

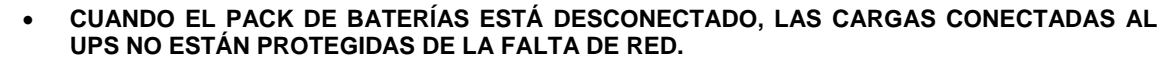

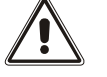

- EL PACK DE BATERÍAS ES MUY PESADO. PRESTAR LA MÁXIMA ATENCIÓN AL REALIZAR LA SUSTITUCIÓN.
- 1. Colocar el UPS en modo "sustituir las baterías" pulsando los botones ON-SEL durante 4 segundos (Ver apartado "USO / Configuración del modo de funcionamiento"). Sobre la pantalla tiene que aparecer la indicación "CO2" NOTA: en tal condición la carga permanece alimentada desde la red.

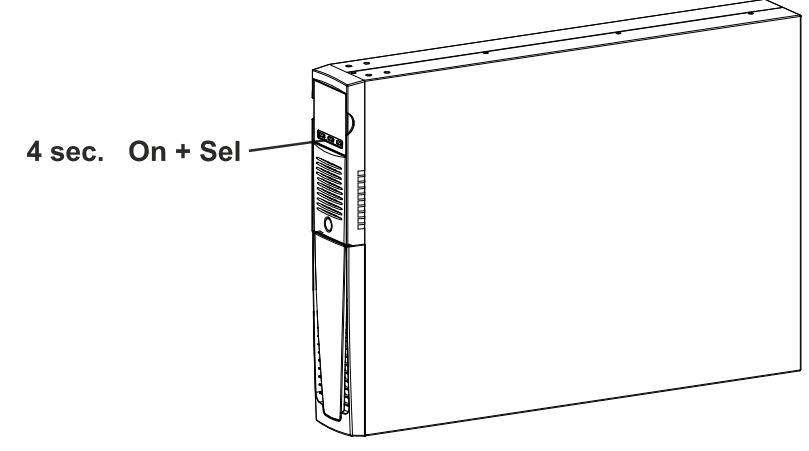

2. El pack de baterías se encuentra colocado detrás del panel frontal del UPS. Retirar el panel frontal tal y como se muestra en la parte inferior (A). Retirar los tornillos del panel de retención del pack de baterías (B). Desconectar el conector que conecta el paquete de baterías al UPS.

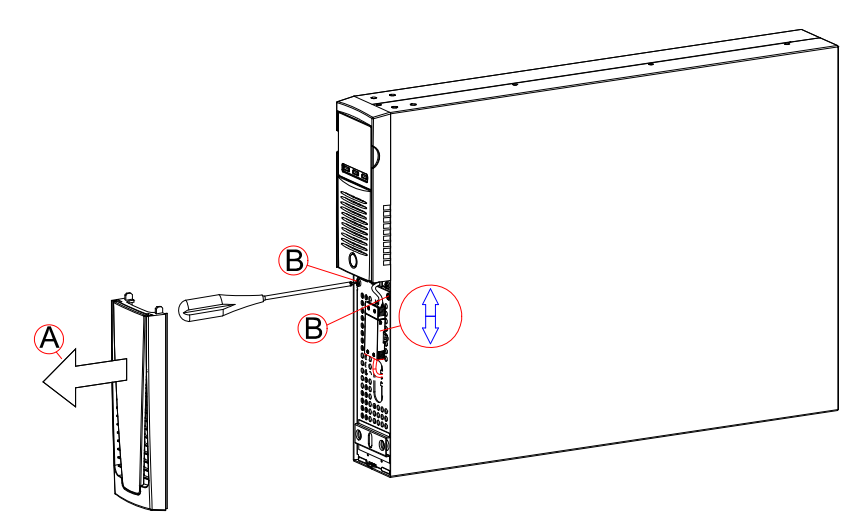

3. Retirar el panel de retención del pack de baterías realizando los movimientos expuestos en la figura que aparece en la parte inferior.

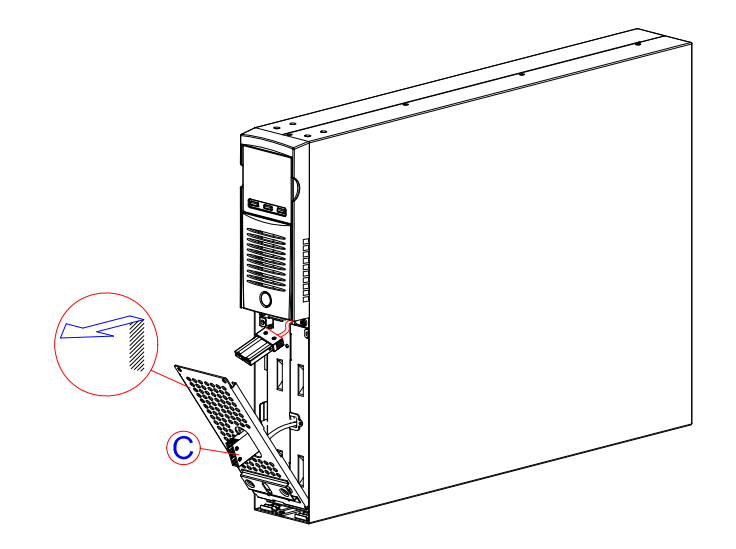

4. Enfilar el pack de baterías tirándolo hacia afuera, ta y como se muestra en la figura inferior. Prestar atención al extraer y elevar el pack de baterías, ya que su peso es considerable. ATENCIÓN: el nuevo pack de baterías deberá de contener el mismo número y tipo de baterías (ver etiqueta situada sobre el pack de baterías cerca del conector).

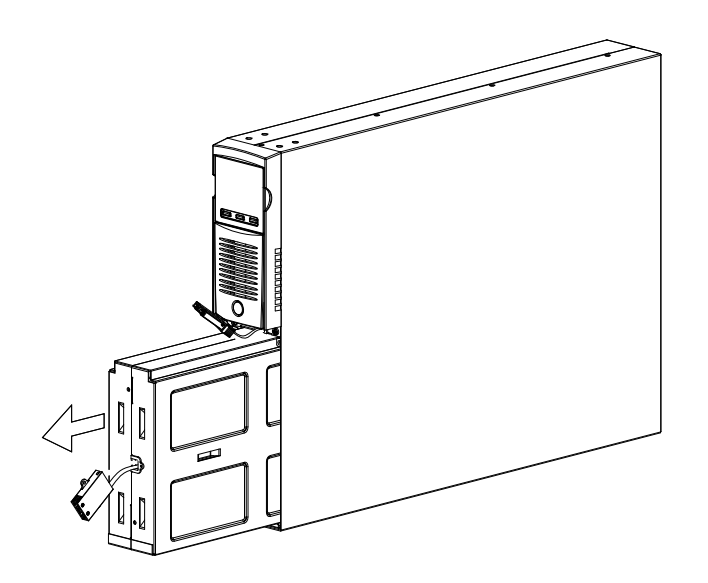

- 5. Introducir en el compartimento el nuevo pack de baterías haciéndolo desplazar hacia adentro del UPS. Volver a colocar el panel de retención del pack de baterías y colocarlo con los dos tornillos que se han retirado previamente. Conectar el cable del pack de baterías al UPS y cerrar el panel frontal. Llevar el UPS en modo de funcionamiento normal pulsando las teclas ON+SEL durante al menos 4 seg.
- 6. Verificar que en la pantalla no se visualice el código CO2.
- 7. Pulsar durante 5 segundos la tecla ON para activar el procedimiento de verificación del estado de las baterías.

# **RESOLUCIÓN PROBLEMAS**

Un funcionamiento no regular del UPS muy a menudo no es índice de falla pero es debido solamente a problemas

banales, inconvenientes o distracciones. Se aconseja, por lo tanto, consultar atentamente la tabla de aquí abajo que reasume informaciones útiles para la resolución de los problemas más comunes.

| PROBLEMA                                                                                  | CAUSA POSIBLE                                                                                                   | SOLUCIÓN                                                                                                    |  |
|-------------------------------------------------------------------------------------------|----------------------------------------------------------------------------------------------------|----------------------------------------------------------------------------------------------------|--|
|                                                                                           |                                                                                                    |                                                                                                    |  |
|                                                                                           | INTERRUPTOR GENERAL<br>NO PRESIONADO                                                                            | Presionar el interruptor general situado en el panel frontal.                                                                                                    |  |
|                                                                                           | FALTA EL CABLE DE<br>CONEXIÓN A LA RED<br>ELÉCTRICA                                                             | Controlar que el cable de alimentación esté conectado firmemente.                                                                                                    |  |
| La pantalla no se enciende                                                                | FALTA LA TENSIÓN DE RED<br>(APAGÓN)                                                                             | Verificar que en la toma donde está conectado el UPS esté presente la tensión (probando por ejemplo con una lámpara de mesa).                                                                                   |  |
|                                                                                           | INTERVENCIÓN DE LA<br>PROTECCIÓN TÉRMICA DE<br>ENTRADA                                                          | Si estuviera presente, restablecer la protección (CIRCUITO BREAKER) presionando el botón presente en la parte de atrás del UPS.<br><u>ATENCIÓN</u> : Verificar que no haya una sobrecarga en la salida del UPS. |  |
|                                                                                           |                                                                                                    |                                                                                                    |  |
| LA PANTALLA ESTÁ<br>ENCENDIDO PERO NO ES<br>ALIMENTADA LA CARGA                           | EL UPS ESTÁ EN<br>MODALIDAD DE STAND BY                                                                         | Presionar el botón "ON" presente en el panel frontal para alimentar las cargas.                                                                                                    |  |
|                                                                                           | FALTA LA CONEXIÓN A LA<br>CARGA                                                                                 | Verificar la conexión en la carga.                                                                                                    |  |
|                                                                                           |                                                                                                    |                                                                                                    |  |
| EL UPS FUNCIONA<br>DESDE LA BATERÍA, NO                                                   | LA TENSIÓN DE INGRESO<br>SE ENCUENTRA FUERA DE<br>LAS TOLERANCIAS<br>ADMITIDAS PARA EL<br>FUNCIONAMIENTO DE RED | Problema que depende de la red. Esperar que vuelva a<br>la tolerancia de la red de ingreso. El UPS volverá<br>automáticamente al funcionamiento de red.                                                         |  |
| OBSTANTE ESTÉ<br>PRESENTE LA TENSIÓN<br>DE RED                                            | INTERVENCIÓN DE LA<br>PROTECCIÓN TÉRMICA DE<br>ENTRADA                                                          | Si estuviera presente, restablecer la protección (CIRCUITO BREAKER) presionando el botón presente en la parte de atrás del UPS.<br><u>ATENCIÓN</u> : Verificar que no haya una sobrecarga en la salida del UPS. |  |
|                                                                                           |                                                                                                    |                                                                                                    |  |
| EL UPS NO SE ENCIENDE<br>Y LA PANTALLA SEÑALA<br>UNO DE ESTOS<br>CÓDIGOS: <b>A06, A08</b> | LA TEMPERATURA DEL<br>UPS ES INFERIOR A 0°C                                                                     | Verificar la temperatura del ambiente donde está posicionado el UPS; si es demasiado baja, llevarla sobre el umbral mínimo (0°C).                                                                               |  |
|                                                                                           |                                                                                                    |                                                                                                    |  |
| LA PANTALLA SEÑALA EL<br>CÓDIGO: L11                                                      | RELÉ DE ENTRADA<br>AVERIADO                                                                                     | Apagar y desconectar el UPS de la alimentación, contactar al centro de asistencia.                                                                                                    |  |

| PROBLEMA                                                                                                    | CAUSA POSIBLE                                                                                                    | SOLUCIÓN                                                                                                    |
|----------------------------------------------------------------------------------------------------|----------------------------------------------------------------------------------------------------|----------------------------------------------------------------------------------------------------|
| EL ZUMBADOR SUENA<br>DE MODO CONTINUO Y<br>LA PANTALLA SEÑALA<br>UNO DE ESTOS<br>CÓDIGOS: <b>A54, F50, F51,</b><br><b>F52, L50, L51, L52</b> | LA CARGA APLICADA AL<br>UPS ES DEMASIADO<br>ELEVADA                                                                              | Reducir la carga dentro del umbral del 100% (o umbral<br>usuario en caso de código <b>A54</b> ).<br>Si en la pantalla se señala un lock:<br>quitar la carga, apagar y volver a encender el UPS |
|                                                                                                    |                                                                                                    |                                                                                                    |
| LA PANTALLA SEÑALA EL<br>CÓDIGO: <b>A61</b>                                                                                                  | BATERÍAS A SUSTITUIR                                                                                                    | Contactar el centro de asistencia para la sustitución de las baterías.                                                                                                    |
| LA PANTALLA SEÑALA EL<br>CÓDIGO: <b>A62</b>                                                                                                  | BATERÍAS FALTANTES O<br>CAJA DE CONEXIONES<br>AUSENTE O NO<br>CONECTADA                                                          | En las versiones con cargador de baterías adicional en<br>lugar de las baterías, verificar que la caja de baterías<br>esté colocado y conectado correctamente al UPS.                          |
| LA PANTALLA SEÑALA EL<br>CÓDIGO: <b>A63</b>                                                                                                  | LAS BATERÍAS ESTÁN<br>DESCARGADAS; EL UPS<br>ESTÁ EN ESPERA QUE LA<br>TENSIÓN DE LAS<br>BATERÍAS SUPERE EL<br>UMBRAL CONFIGURADO | Esperar la recarga de las baterías o forzar de modo<br>manual el encendido manteniendo presionado la tecla<br>"ON" por 2 segundos.                                                             |
|                                                                                                    |                                                                                                    |                                                                                                    |
| EL ZUMBADOR SUENA<br>DE MODO CONTINUO Y<br>LA PANTALLA SEÑALA EL<br>CÓDIGO: <b>F38</b>                                                       | SE ESTÁ VERIFICANDO UN<br>MALFUNCIONAMIENTO DEL<br>UPS; PROBABLE BLOQUEO<br>INMINENTE                                            | Si es posible desalimentar la carga, apagar y volver a<br>encender el UPS; en el caso que se volviera a presentar<br>el problema, llamar al centro de asistencia.                              |
|                                                                                                    |                                                                                                    |                                                                                                    |
| EL ZUMBADOR SUENA<br>DE MODO CONTINUO Y<br>LA PANTALLA SEÑALA<br>UNO DE ESTOS<br>CÓDIGOS: <b>F04, L04</b>                                    | LA TEMPERATURA DE LOS<br>DISIPADORES INTERNOS<br>DEL UPS ES DEMASIADO<br>ELEVADA                                                 | Verificar que la temperatura del ambiente donde está el<br>UPS no supere los 40ºC.                                                                                                    |
|                                                                                                    |                                                                                                    |                                                                                                    |
| EL ZUMBADOR SUENA<br>DE MODO CONTINUO Y<br>LA PANTALLA SEÑALA<br>UNO DE ESTOS<br>CÓDIGOS: <b>F53, L53</b>                                    | ANOMALÍA EN UNO O<br>VARIOS DISPOSITIVOS<br>ALIMENTADOS POR EL<br>UPS                                                            | Desconectar todos los dispositivos, apagar y volver a<br>encender el UPS, reconectar los dispositivos uno por<br>vez para identificar aquel averiado.                                          |
|                                                                                                    |                                                                                                    |                                                                                                    |
| DE MODO CONTINUO Y<br>LA PANTALLA SEÑALA<br>UNO DE ESTOS<br>CÓDIGOS: F60, L05, L07,<br>L13, L20, L21, L40, L41,<br>L42, L43                  | SE HA VERIFICADO UN<br>MALFUNCIONAMIENTO DEL<br>UPS                                                                              | Si es posible desalimentar la carga, apagar y volver a<br>encender el UPS; en el caso que se volviera a presentar<br>el problema, llamar al centro de asistencia.                              |
|                                                                                                    |                                                                                                    |                                                                                                    |
| LA PANTALLA SEÑALA<br>UNO DE ESTOS<br>CÓDIGOS: <b>C01, C02, C03</b>                                                                          | ESTÁ ACTIVO UN MANDO<br>REMOTO                                                                                                   | Si no es deseado, verificar el estado de las entradas de<br>mando de una posible ficha de contactos opcional o el<br>estado de dispositivos de emergencia.                                     |
|                                                                                                    | -                                                                                                    |                                                                                                    |
| LA PANTALLA SEÑALA<br><b>C02</b>                                                                                                    | ESTÁ ACTIVA LA<br>FUNCIONALIDAD<br>"SUSTITUCIÓN DE LA<br>BATERÍAS"                                                               | Para salir de la funcionalidad "sustitución de las<br>baterías" presionar contemporáneamente las teclas<br>ON+SEL durante 4 segundos.                                                          |
|                                                                                                    |                                                                                                    |                                                                                                    |

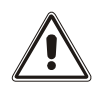

### ATENCIÓN:

El UPS en caso de problema permanente podría no ser capaz de alimentar la carga. Para asegurar una protección total a sus aparatos os sugerimos de instalar un dispositivo ATS (Automatic Transfer Switch) o bien un by-pass automático externo. Para mayor información consultar la página web **www.riello-ups.com** 

## CÓDIGOS DE ALARMA

Utilizando un sistema sofisticado de autodiagnóstico, el UPS es capaz de verificar y señalar en el panel pantalla eventuales anomalías y/o fallas que se debieran verificar durante el funcionamiento normal del aparato. En presencia de un problema el UPS señala el evento visualizando en la pantalla el código y el tipo de alarma activo (FALLA y/o LOCK).

### Falla

Las señalizciones de tipo FALLA se subdividen en tres categorías:

Anomalías: son problemas "menores" que no comportan el bloqueo del UPS pero reducen las prestaciones o impiden el uso de algunas de sus funcionalidades.

| CÓDIGO | DESCRIPCIÓN                                                  |
|--------|--------------------------------------------------------------|
| A06    | Temperatura sensor 1 inferior a 0°C                          |
| A08    | Temperatura sensor 2 inferior a 0°C                          |
| A54    | Porcentaje de carga mayor del umbral usuario configurado     |
| A61    | Baterías a sustituir                                         |
| A62    | Baterías faltantes o Caja de Baterías ausente o no conectado |
| A63    | Espera recarga baterías                                      |

Alarmas: son problemas más críticos respecto a las anomalías porque si perduran puede provocar, también en un tiempo muy breve, el bloque del UPS.

| CÓDIGO | DESCRIPCIÓN                       |
|--------|-----------------------------------|
| F04    | Exceso de temperatura disipadores |
| F05    | Sensor1 de temperatura avería     |
| F07    | Sensor2 de temperatura avería     |
| F38    | Problema del cargador de baterías |
| F50    | Sobrecarga: carga > 103%          |
| F51    | Sobrecarga: carga > 110%          |
| F52    | Sobrecarga: carga > 150%          |
| F53    | Cortocircuito                     |
| F60    | Sobretensión baterías             |

> Mandos activos: Indica la presencia de un mando a distancia activo.

| CÓDIGO | DESCRIPCIÓN                                         |
|--------|-----------------------------------------------------|
| C01    | Comando remoto 1 (Encendido / Apagado)              |
| C02    | Mando remoto 2 (Carga alimentada solo desde la red) |
| C03    | Comando remoto 3 (Encendido / Apagado)              |
| C04    | Test baterías en ejecución                          |

### Lоск

Las señalizaciones de tipo LOCK (bloqueos) generalmente están precedidas por una señal de alarma y, por su capacidad, comportan el apagado del inversor y la alimentación de la carga a través de la línea de bypass (dicho procedimiento está excluido para los bloques por sobrecargas fuertes y persistentes y para el bloqueo por cortocircuito).

| CÓDIGO | DESCRIPCIÓN                       |  |  |  |  |
|--------|-----------------------------------|--|--|--|--|
| L04    | Exceso de temperatura disipadores |  |  |  |  |
| L05    | Sensor1 de temperatura avería     |  |  |  |  |
| L07    | Sensor2 de temperatura avería     |  |  |  |  |
| L11    | Relé de entrada averiado          |  |  |  |  |
| L13    | Precarga condensadores fallida    |  |  |  |  |
| L20    | Baja tensión grupo condensadores  |  |  |  |  |
| L21    | Sovratensión grupo condensadores  |  |  |  |  |
| L40    | Sobretensión inverter             |  |  |  |  |
| L41    | Tensión continua en salida        |  |  |  |  |
| L42    | Tensión inverter no correcta      |  |  |  |  |
| L43    | Bajo tensión inverter             |  |  |  |  |
| L50    | Sobrecarga: carga > 103%          |  |  |  |  |
| L51    | Sobrecarga: carga > 110%          |  |  |  |  |
| L52    | Sobrecarga: carga > 150%          |  |  |  |  |
| L53    | Cortocircuito                     |  |  |  |  |

# DATOS TÉCNICOS

| MODELOS UPS                                         |                           | VSD 1100                                                                                                 | VSD 1500                       | VSD 2200 /<br>VSD 2200 ER  | VSD 3000 /<br>VSD 3000 ER |  |
|-----------------------------------------------------|---------------------------|----------------------------------------------------------------------------------------------------|--------------------------------|----------------------------|---------------------------|--|
| INGRESO                                             |                           |                                                                                                    |                                |                            |                           |  |
| Tensión nominal [Vac]                               |                           | 220 - 230 - 240                                                                                          |                                |                            |                           |  |
| Máxima tensión de funcionamiento [Vac]              |                           | 300                                                                                                    |                                |                            |                           |  |
| Frecuencia nominal                                  | [Hz]                      | 50 - 60                                                                                                  |                                |                            |                           |  |
| Corriente nominal (1)                               | [A]                       | 5.3                                                                                                    | 7.2                            | 10.6 / 12.1                | 14.2 / 15.8               |  |
| BATERÍA                                             |                           |                                                                                                    |                                |                            |                           |  |
| Tiempo de carga (versiones estándar) [h]            |                           | < 4h para l'80% de la carga                                                                              |                                |                            |                           |  |
| Número de baterías internas                         |                           | 3                                                                                                    | 3                              | 6 / 0                      | 6 / 0                     |  |
| Corriente de carga<br>(solamente para versiones ER) | [A]                       | No aplicable                                                                                             | No aplicable                   | 6A                         | 6A                        |  |
| SALIDA                                              |                           |                                                                                                    |                                |                            |                           |  |
| Tensión nominal (2)                                 | Tensión nominal (2) [Vac] |                                                                                                    | Seleccionable: 220 / 230 / 240 |                            |                           |  |
| Frecuencia                                          | [Hz]                      | Seleccionable: 50, 60 o auto aprendizaje                                                                 |                                |                            |                           |  |
| Potencia nominal                                    | [VA]                      | 1100                                                                                                    | 1500                           | 2200                       | 3000                      |  |
| Potencia nominal                                    | [W]                       | 990                                                                                                    | 1350                           | 1980 / 1760                | 2700 / 2400               |  |
|                                                     |                           | Desde la red:                                                                                            |                                | en bloqueo des             | pués de 5 min             |  |
| Sobrecarga: 100% < load < 110%                      |                           | Desde la batería                                                                                         | а:                             | en bloque desp             | oués de 60 seg            |  |
| Ochrosopres: 1100/ cload < 1500/                    |                           | Desde la red: en bloque despué:                                                                          |                                | oués de 10 seg             |                           |  |
| Sobrecarga: $110\% < 1000 < 150\%$                  |                           | Desde la batería:                                                                                        |                                | en bloque después de 5 seg |                           |  |
| Sobrecarda: load > 150%                             |                           | Desde la red: en bloque despu                                                                            |                                | ués de 1 seg               |                           |  |
| Sobrecarga. Ioau > 13070                            |                           | Desde la batería: en bloque desp                                                                         |                                | oués de 0.5 seg            |                           |  |
| VARIAS                                              |                           |                                                                                                    |                                |                            |                           |  |
| Corriente de fuga hacia la tierra                   | [mA]                      | 1                                                                                                    |                                |                            |                           |  |
| Temperatura ambiente (3)                            | [°C]                      | 0 - 40                                                                                                   |                                |                            |                           |  |
| Humedad                                             |                           | < 90% sin condensación                                                                                   |                                |                            |                           |  |
| Protecciones                                        |                           | excesiva descarga de la abaterías - sobrecorriente - cortocircuito - sobretensión - subtensión - térmica |                                |                            |                           |  |
| Dimensiones L x P x A                               | [mm]                      | 87 x 425 x 450 87 x 625 x 450                                                                            |                                |                            |                           |  |
| Peso                                                | [Kg]                      | 16.5                                                                                                    | 17.5                           | 28 / 15.5                  | 31.5 / 16.5               |  |

Para mayores detalles sobre los datos técnicos consultar la página web www.riello-ups.com

(1) @ carga nominal, tensión nominal de 220 Vac, batería en carga

- <sup>(2)</sup> Para mantener la tensión de salida dentro del campo de precisión indicado, puede hacerse necesario realizar una calibración después de un largo periodo de ejercicio
- <sup>(3)</sup> 20 25 °C para una mayor vida de las baterías
- <sup>(4)</sup> Las dimensiones que aparecen sobre la tabla se corresponden a la versión tower teniendo en cuenta los pies de sujeción. La versión rack es indicada para ser alojada en armarios de 19" con unas dimensiones de 2U

| MODELOS DE LA CAJA DE BAT           | FERÍAS | JSDH072-NPA-   | JSDH072-NPM- |  |
|-------------------------------------|--------|----------------|--------------|--|
| Tensión nominal de la batería [Vdc] |        | 72Vdc          |              |  |
| Dimensiones L x P x A               | [mm]   | 87 x 625 x 450 |              |  |
| Peso [Kg]                           |        | 25             | 38           |  |

El símbolo "-" sustituye un código alfanumérico de uso interno.

En caso de que UPS esté conectado a una caja de baterías, se realiza un derating de la potencia máxima activada de PF 0,9 a PF 0,8.

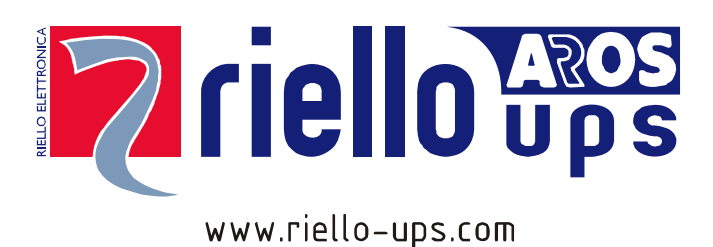

RPS SpA – *Riello Power Solutions* Viale Europa, 7 37045 Legnago (VR) Italy